### Journal Entry Process

- 1. Use most current JE form from <u>BOA Forms & Files</u> webpage
- 2. Enter JE in Colleague using XGLJE
- 3. Save Excel JE as .PDF file
- 4. Send JE in SignRequest for approvals and to BOA

## **Entering Journal Entries in Colleague**

Form: XGLJE

| Journal Number LookUp or (A | A)dd: A                        |        |        |      |  |
|-----------------------------|--------------------------------|--------|--------|------|--|
|                             | Journal Number LookUp or (A)dd |        |        |      |  |
|                             |                                |        |        |      |  |
|                             | Ok                             | Cancel | Finish | Help |  |

Enter Transaction Date: Posting Date

| Enter Transaction Date |        |        |      |  |  |  |
|------------------------|--------|--------|------|--|--|--|
| 6/30/21                |        |        |      |  |  |  |
| Ok                     | Cancel | Finish | Help |  |  |  |

Entering Journal Entry Information:

| 6 Journal Number : J231275<br>Journal Date : 07/01/2021<br>Entered :                            | Journ           | nal Type: General Journal<br>Status:<br>By: |               |
|-------------------------------------------------------------------------------------------------|-----------------|---------------------------------------------|---------------|
| Author 1<br>Comments 1 2                                                                        |                 |                                             |               |
| Item GL Acct/Description                                                                        | Project No/Item | Debit Amount                                | Credit Amount |
| 1 <b>3</b><br><b>4</b><br>2 <b>3</b>                                                            |                 |                                             |               |
| 4                                                                                               |                 |                                             |               |
| <b>5</b> Journal Entry Done<br>Create Reversing Jrni Entry<br>Reversing Trans Date<br>Approvals | Total           | 0.00                                        | 0.00          |

## 1. Author: Who initiated JE (initials only)

- 2. Comments: Drill into paper
  - a. Transfer "Further Justification or Explanation" from JE request to "Journal Entry Comments"
  - b. Timestamp (this will add date, time and your name to the comment)
  - c. Save

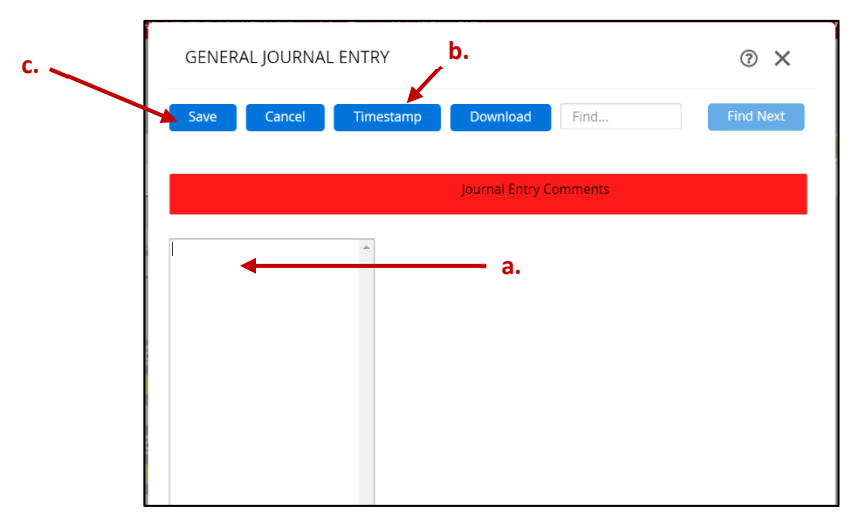

- 3. Item GL Acct/Description: GL code with debit(s) or credit(s)
- 4. Description: This will appear in web budgets for reference. Make sure to repeat for each line item of the JE of transaction. Hint using 'tab' will duplicate and populate the brief description for you to subsequent line items.
- 5. Journal Entry Done: N
- 6. Copy and paste JE # to your JE request form (use @ to reopen if you close out of JE too quickly)
- 7. Save > to enter more JEs or Save All > to be done

Other Helpful Tips:

- Click line number > insert or delete line items.
- Use GLJI to look up previously entered JE.
- Posting date cannot be in a prior, closed period.
- Reversals Send reversal requests to BOA rather than entering reversal.

### Acquiring Approvals and Sending JE in SignRequest

### <u>Signers</u>

First Signer: You/Initiated By

Second Signer: Department or Division Approval

Third Signer: Cabinet Officer Approval (if applicable)

Fourth Signer: Business Office Approval (Kirsten Kitamura, <u>kitamurk@whitman.edu</u>) Will Receive a Copy: <u>journalentries@whitman.edu</u>

# Settings

File Name: yyyy-mm-dd\_abc to xyx\_J12345 (Posting date\_Brief description\_JE #) Example: 2021-06-30\_BOA Services to Supplies\_J12345.pdf Email Subject: "J12345 abc to xyz" (JE # & Brief Description) Example: J12345 BOA Services to Supplies